## **Clinical Tasks**

A Clinical task is an action that you assign to yourself during a consult that must be completed by a future date.

| Create a Task | <ul> <li>1. In the Clinical record, click the + (plus) icon next to Tasks or Add clinical task.</li> <li> New clinical task Description * Acc32 Claim * Claim * Acc32 Claim * Acc32 Claim * Acc32 Claim * Acc32 Due * Due * Date // Image: Consults Priority * Medium O High Comment Comment Comment Comment Comment Consults Priority * On reactions recorded Moreactions recorded Moreactions recorded Moreactions recorded Moreactions to display No information to display Moreactions to display Moreactions to displ</li></ul> |
|---------------|----------------------------------------------------------------------------------------------------|
| Action a Task | <ol> <li>In the Clinical record, click the number next to Tasks. The Clinical tasks screen will appear.</li> <li>Select the task to activate the action buttons.</li> </ol> Clinical tasks Search description Due today (+2) ∨ Date(s) □ Due consults ∨ < > × Status Description Claim Due date Due in Priorit; Upcoming ACC32 AA76472 31/05/2024 0 consults Mediur                                                                                                    |
|               | Add task       Mark as completed       Edit       Delete       Close                                                                                                    |
|               | Today ← → H Week ∨ 27 May Follow-up tasks                                                                                                    |

**Omni** 

rnis document is classified as commercial-in-confidence. Unauthorised distribution of this information may constitute a breach of our Code of Conduct, and may infringe our intellectual property rights. This information is collected and managed in accordance with our Privacy Policy, available on our website at https://bpsoftware.net/privacy-policy Contact our Software Support Team on 1300.40.1111 (AU) or oBoo 40.1111 (NZ) www.bpsoftware.net